#### Guide THEIA

A destination des gestionnaires de formation

Tirez parti du meilleur de la pédagogie numérique

•

THEIA

Examen / Evaluation / Formation

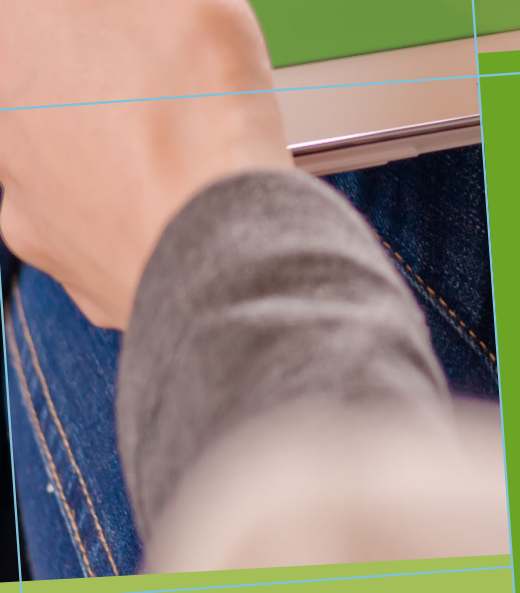

Créer une échelle d'évaluation et l'associer à une épreuve

Les échelles d'évaluation permettent de restituer des notes d'épreuves selon une position sur une échelle d'évaluation plutôt que sous la forme d'une note sur 20.

 Pour les apprenants : c'est la position sur l'échelle qui est affichée lors de la restitution de la copie corrigée.

 Pour les enseignants / responsables pédagogiques : la position sur l'échelle est associée à la note dans les exports.

À noter : Les échelles d'évaluation peuvent également servir dans les recueils et les sessions de référentiels de compétences si elles ne sont pas associées à l'affichage de résultats. Dans ce guide nous décrivons exclusivement l'usage des échelles d'évaluation pour afficher des résultats.

Ce guide vise à donner les étapes clés de création et d'édition d'une échelle d'évaluation d'une part, et de paramétrage de cette échelle pour l'affichage des notes d'une épreuve d'autre part.

## SOMMAIRE

## 1. ACCES AU MODULE DE GESTION DESECHELLES D'EVALUATION3

Comptes utilisateurs : droits de création d'une nouvelle échelle d'évaluation 3

Accès au module de gestion des échelles d'évaluation 3

#### 2. CREATION ET EDITION D'UNE ECHELLE D'EVALUATION 4

| Créer une nouvelle échelle d'évaluation            | 4   |
|----------------------------------------------------|-----|
| Éditer une échelle d'évaluation servant à afficher | des |
| résultats d'épreuves                               | 5   |

### 3. ASSOCIATIOND'UNEECHELLED'EVALUATION A UNE EPREUVE6

Paramétrer l'épreuve pour afficher les résultats sous forme d'échelle d'évaluation 6

#### 4. VISUALISATION DES RESULTATS SOUS FORME D'ECHELLE D'EVALUATION 7

| Consulter et exporter les résultats d'une épreuve av | vec |
|------------------------------------------------------|-----|
| échelle d'évaluation                                 | 7   |
| Afficher des copies avec échelle d'évaluation        | 7   |

#### FICHE MÉMO

8

### **1. ACCES AU MODULE DE GESTION DES ECHELLES D'EVALUATION**

# Comptes utilisateurs : droits de création d'une nouvelle échelle d'évaluation

Pour créer une **échelle d'évaluation**, il faut disposer du droit « Administrer les échelles d'évaluation » de la section de droits « Gestion des référentiels de compétences ».

| Gestion des référentiel de compétences        | Tout décocher |
|-----------------------------------------------|---------------|
| ✓ ☐ ✓ ④ Administrer les échelles d'évaluation |               |
| Administrer les référentiels de compétence    | es            |

# Accès au module de gestion des échelles d'évaluation

Lorsque les droits sont assignés, un menu « Échelle d'évaluation » apparaît alors, avec comme sous menu l'option « Paramètres ».

| II Tableau de bord                |
|-----------------------------------|
| L Utilisateurs                    |
| Formations                        |
| C Epreuves d'évaluation           |
| 🕑 Enquêtes & sondages             |
| Cobjectifs pratiques de formation |
| 🔊 Portfolio                       |
| Communication                     |
| ≁ Paramètres                      |
| > Profils de filtrage d'IP        |
| Salles d'épreuves                 |
| A A CONTRACTOR OF A               |

A noter : les échelles d'évaluation créées sur une plateforme sont visibles par tous les utilisateurs qui ont les droits d'utilisation liées aux échelles d'évaluation (création ou utilisation dans une épreuve). Ainsi, si vous créez une échelle d'évaluation, elle pourra être utilisée par l'ensemble des gestionnaires de sessions.

### 2. CREATION ET EDITION D'UNE ECHELLE D'EVALUATION

### Créer une nouvelle échelle d'évaluation

Pour créer une nouvelle échelle d'évaluation, il faut cliquer sur le bouton « Créer une échelle d'évaluation », puis nommer la nouvelle échelle avec un titre le plus explicite possible pour faciliter son utilisation par la suite, notamment lors de l'association dans une épreuve.

| 谷 > Échelles d'évaluation            |                                                                                                    |
|--------------------------------------|----------------------------------------------------------------------------------------------------|
| <b>di</b> Tableau de bord            | THEIA elffe theia                                                                                                    |
| 1 Utilisateurs                       | plateforme de formation el déveluation                                                                                                    |
| Formations                           | Cet orgiet vous permet de gérer vos échelles d'évaluation. Les échelles d'évaluations sont un élément de l'activité référentiel de compétences. |
| Epreuves d'évaluation                | + Créer une échelle d'évaluation                                                                                                    |
| C Enquêtes & sondages                | Échelles d'évaluation - Modifier et visualiser vos échelles d'évaluation                                                                        |
| E Objectifs pratiques de formation   | ld Label                                                                                                    |
| 🗢 Portfolio                          | Rachardy r Réinitialiser                                                                                                    |
| Communication                        | Id Label                                                                                                    |
|                                      | 101 Echelle d'évaluation socle commun Cycle 4                                                                                                   |
| Profils de filtrage d'IP             | 105 Admis / Non admis                                                                                                    |
| > Salles d'épreuves                  | 109 Echelle pour référentiel de compétences                                                                                                    |
| Écholles d'évaluation                | Résultats, Page < 1 > sur 1 , Aflicher 100 v Résultats par page                                                                                 |
| + Créer une échelle d'évalua         | ation                                                                                                    |
| Créer une échelle d'évaluation       | ×                                                                                                    |
| Titre de l'échelle                   |                                                                                                    |
| Échelle d'évaluation du scole commun | · Cycle 4                                                                                                    |
|                                      | Fermer Enregistrer                                                                                                    |

# Éditer une échelle d'évaluation servant à afficher des résultats d'épreuves

Une fois l'échelle créée, voici les différentes étapes à suivre pour la paramétrer :

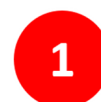

Une fois l'échelle créée, c'est dans **l'onglet « Paramètres »** que s'éditent les différents paramètres de l'échelle d'évaluation.

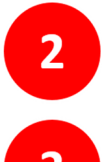

Option « Affichage des résultats » : sélectionner « Cette échelle sera utilisée pour afficher des résultats ».

Cliquer sur « **Ajouter un indicateur** » pour créer chaque degré de l'échelle (à renouveler pour chaque degré).

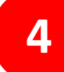

Pour chaque degré de l'échelle, renseigner :

- **Titre de l'indicateur** = correspond au degré de l'échelle (par exemple : bonne maîtrise, maîtrise fragile, insuffisant etc.) qui remplacera la note finale.
- **Couleur** = servira à afficher le résultat de l'évaluation (dans les copies mais aussi dans les exports de notes).
- **Valeurs minimum et maximum** : nombres entiers correspondant au % de la note finale.
- **Avant d'enregistrer :** vérifier qu'il n'y a pas d'intervalles vides ou incomplets et que les intervalles ne se chevauchent pas.

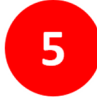

Une fois tous les indicateurs (degrés d'évaluation) ajoutés et paramétrés, le bouton « **Enregistrer** » permet de rendre disponible l'échelle d'évaluation pour l'affichage des résultats dans une épreuve.

| Cet onglet vous permet de configurer vos écheli<br>uments. Un champ 'Non praticable' est égalemen | s d'evaluation. Yous avez la possibilité d'apoter un champ commentaire, au traves duquels les intravenants pourront mêtre l'ensemble de leur remarque. Yous avez également la possibilité d'apoter un champ 'prevvet', les intervenants pourront alors déposer un ou des<br>disponible. Yous pouvez en changer son ibbelé bris de faffichage. Epermet aux intervenants d'indquer que l'évaluation état impossibilité. |
|---------------------------------------------------------------------------------------------------|----------------------------------------------------------------------------------------------------|
| ramètres                                                                                          |                                                                                                    |
|                                                                                                   | Enregistrer                                                                                                    |
| Titre de l'échelle                                                                                | Echelle d'évaluation socle commun                                                                                                    |
|                                                                                                   | Ajouter un champ commentaire                                                                                                    |
|                                                                                                   | Ajouter un champ preuve                                                                                                    |
|                                                                                                   | Ajouter un champ "Non praticable"                                                                                                    |
| Libellé du champ "Non praticable"                                                                 |                                                                                                    |
| Affichage des résultats                                                                           | Cette échelle sera utilisée pour afficher des résultats                                                                                                    |
| Indicateur                                                                                        | Anderen indexterning 3                                                                                                    |
|                                                                                                   |                                                                                                    |
| Titre de l'indicateu                                                                              | r Très bonne maltrise                                                                                                    |
| Couleu                                                                                            |                                                                                                    |
| 4                                                                                                 | Ces valeurs sont à renseigner en pourcentage d'une note                                                                                                    |
| Minimur                                                                                           | 9 80 (E) Maximum 100 (E)                                                                                                    |
|                                                                                                   |                                                                                                    |

### **3. ASSOCIATION D'UNE ECHELLE D'EVALUATION A UNE EPREUVE**

# Paramétrer l'épreuve pour afficher les résultats sous forme d'échelle d'évaluation

Pour associer une échelle d'évaluation à une épreuve :

| 1                                                                                    | Ouvrir l'épreuve                                               | via le menu                                                                           | « Sessions d'épreuves « IGE ».                                                                                                    |
|--------------------------------------------------------------------------------------|----------------------------------------------------------------|---------------------------------------------------------------------------------------|----------------------------------------------------------------------------------------------------|
| 2                                                                                    | Se rendre dans l'o                                             | onglet « <b>Par</b> a                                                                 | amètres » de l'épreuve concernée.                                                                                                    |
| 3                                                                                    | Sélectionner une                                               | échelle disp                                                                          | onible dans le paramètre « Echelle d'évaluation ».                                                                                                  |
| 4                                                                                    | Cliquer sur « En<br>permette d'affich                          | registrer »  <br>her les résult                                                       | oour que l'échelle d'évaluation soit appliquée et<br>ats.                                                                                           |
| L Utilisateurs                                                                       | © Résumé                                                       | If inscription III Placements                                                         | FTableau de bord      @Coordination globale     PhostExam     / GROC g/GROL      El PostGratement     thr totes     à Statistiques     L'Onnecteurs |
| <ul> <li>Catalogues de questions (ISD)</li> <li>Sessions d'épreuves (IGE)</li> </ul> | Code d'accès                                                   | énéraux et conditions d'accès de votre épreuve : H<br>EXXESERH Réclamer un code d'acc | raume, code de fensateur e demonique autoritate.                                                                                                    |
| Enquêtes & sondages                                                                  |                                                                |                                                                                       | 4. Enregistrer                                                                                                    |
| E Objectifs pratiques de formatio                                                    | n Titre                                                        | Mon épreuve                                                                           |                                                                                                    |
| Second Communication                                                                 | Affichage de la copie                                          | Ne pas afficher                                                                       | v .                                                                                                    |
|                                                                                      | Affichage de la copie corrigée                                 | Aprés la soumission                                                                   | v.                                                                                                    |
|                                                                                      | Archivé                                                        | Non                                                                                   | ×                                                                                                    |
|                                                                                      | Date de début                                                  | 01/10/2019 09:00                                                                      | 0                                                                                                    |
|                                                                                      | Date de fin                                                    | 01/10/2019 09:54                                                                      | ٥                                                                                                    |
|                                                                                      | Minutes additionnelles pour les<br>participants disposant d'un | 0                                                                                     | 8                                                                                                    |
|                                                                                      | aménagement d'épreuve                                          | Limiter le temps à partir du démarrance                                               | de la composition                                                                                                    |
|                                                                                      | Echelle d'évaluation                                           | Test Echelle sans note - 18/09 - AF                                                   | 2                                                                                                    |
|                                                                                      |                                                                |                                                                                       |                                                                                                    |
|                                                                                      |                                                                |                                                                                       |                                                                                                    |

### 4. VISUALISATION DES RESULTATS SOUS FORME D'ECHELLE D'EVALUATION

# Consulter et exporter les résultats d'une épreuve avec échelle d'évaluation

Lorsque vous affichez l'onglet « Notes » d'une épreuve à laquelle est associée une échelle d'évaluation, les notes sur 20 sont enrichies du niveau atteint selon l'échelle, dans les colonnes « **Sur l'échelle** ». Ces colonnes seront également présentes lors de l'export des notes via le bouton « **Exporter les notes** ».

| s par les candidats. Attention, la 'moye |
|------------------------------------------|
| s par les candidats. Attention, la 'moye |
|                                          |
| helle Moyenne standard                   |
| aien 19.24                               |
| 19.24                                    |
| ł                                        |

# Afficher des copies avec échelle d'évaluation

Du côté de la copie (accessible via le bouton <sup>(2)</sup> de l'onglet « Notes » ou par l'apprenant si l'affichage est autorisé dans les paramètres de l'épreuve), le **résultat selon l'échelle d'évaluation** remplace le résultat sur 20 sur la copie corrigée.

| Copie simple 😻 Copie corrigée & Résumé de vos compétences |                                              |                |                     | Exporter la copie en Pt                                                           |
|-----------------------------------------------------------|----------------------------------------------|----------------|---------------------|-----------------------------------------------------------------------------------|
| Insuffisant                                               |                                              | Passable       | Bien                | Très bien                                                                         |
| Échelle                                                   | d'évaluation standard : Très bi              | en             | Échelle d'évalua    | ition pondérée : Très bien                                                        |
| OP 1                                                      |                                              |                |                     | E DP 1                                                                            |
| <b>Q</b> uestion 1                                        |                                              |                | Assoc               | ✓ Question 2           ✓ Question 3           ✓ Question 4           ✓ Question 5 |
| Résoudre les équations suivantes sui                      | R en associant chaque égalité à ses résultat | 5.             |                     | Question 6     Question 7     Question 8                                          |
| Réponses correctes                                        |                                              | 0 discordar    | ice                 | <ul> <li>✓ Question 9</li> <li>✓ Question 10</li> <li>✓ Question 11</li> </ul>    |
| Élément à associer                                        | Réponse attendue                             | Réponse saisie | Réponse discordante | 11/11                                                                             |
| 3x <sup>2</sup> +10x+8                                    | [1]                                          | (1)            | Non                 |                                                                                   |

FICHE MÉMO

## LES ÉCHELLES D'ÉVALUATION

Les échelles d'évaluation permettent de restituer des notes d'épreuves selon une position sur une échelle d'évaluation plutôt que sous la forme d'une note sur 20.

Pour les apprenants : c'est la position sur l'échelle qui est affichée lors de la restitution de la copie corrigée.
Pour les enseignants / responsables pédagogiques : la position sur l'échelle est associée à la note dans les exports.

| Échelles d'évaluation > Echelle d'évaluation | socle commun Cycle 4                                                                                                    |                                                                                                    | 20 B         |              | ш         | θ  |
|----------------------------------------------|----------------------------------------------------------------------------------------------------|----------------------------------------------------------------------------------------------------|--------------|--------------|-----------|----|
| all Tableau de bord                          | THEIA elffetheia                                                                                                    |                                                                                                    |              |              |           |    |
| 1 Utilisatours                               | plateforme de formation et d'évaluation                                                                                          |                                                                                                    |              |              |           |    |
| Formations                                   | 🕲 Rásumó 🥕 Paramètros 💿 Formor                                                                                                   |                                                                                                    |              |              |           |    |
| C Eprouves d'évaluation                      | Cet orgiet vous permet de configurer vos échelles d'évaluati<br>deponible. Vous pouvez en chancer son iballé lors de l'affichaça | n. Vou avec h possibilis d'ajouter un champ commentains, au insern dopois les intervenants pouront mettre l'ensemble de leur remarque. Vou avec également la possibilis d'ajouter un champ 'preuve', les intervenants pouront alors déposer un ou des documents. Un ch<br>L termet au c'hervenste d'inducare au l'évaluation état inconstituit. | amp 'Non pre | dicable' est | t égaleme | et |
| 🕑 Enquêtes & sondages                        | Paramètres                                                                                                    |                                                                                                    |              |              |           |    |
| S Objectifs pratiques de formation           |                                                                                                    |                                                                                                    |              |              | Formalist |    |
| ≉ Portfolio                                  | Titre de l'échelle                                                                                                    | Echalia d'ineluation socie commun Cycle 4                                                                                                    |              | _            |           | -  |
| Communication                                |                                                                                                    | Nouter un champ commentaire                                                                                                    |              |              |           |    |
| 🗲 Paramètros                                 |                                                                                                    | — Alouter un champ preuve                                                                                                    |              |              |           |    |
| > Profils de filtrage d'IP                   |                                                                                                    | Ajouter un champ "Non praticable"                                                                                                    |              |              |           |    |
| > Salles d'épreuves                          | Libelló du champ "Non praticable"                                                                                                |                                                                                                    |              |              |           | _  |
| > Écholics d'évaluation                      | Affichage des résultats                                                                                                    | Catte dehelle sera utilisée pour afficher des résultats                                                                                                    |              |              |           | ~  |
|                                              | Titro do l'indicatour                                                                                                    | Titis borno multito                                                                                                    |              |              | ~~        | ×  |
|                                              | Coulour                                                                                                    |                                                                                                    | _            | _            |           |    |
|                                              | Minimum                                                                                                    | O Cas values sont à newsigner en pourontage d'une note     So     Madmum     100                                                                                                    |              |              | ٥         |    |
|                                              |                                                                                                    |                                                                                                    |              |              | ~~        | ×  |
|                                              | Titre de l'indicateur                                                                                                    | Multres satisfiaisanto                                                                                                    |              |              |           |    |
|                                              | Coulour                                                                                                    |                                                                                                    |              |              |           |    |
|                                              | Minimum                                                                                                    | O Case values sort à messigner en pourontage d'une note         So         Maximum         70                                                                                                    |              |              | ٢         |    |
|                                              |                                                                                                    |                                                                                                    |              |              | A.V.      |    |
|                                              | The de Budishee                                                                                                    | Tables hole                                                                                                    |              |              |           | 1  |
|                                              | Titre de rindicateur                                                                                                    | Natroe ingen                                                                                                    | _            |              | _         |    |
|                                              | Couldur                                                                                                    |                                                                                                    |              |              |           |    |

#### À RETENIR

Lors de la création de l'échelle d'évaluation, le paramètre « Cette échelle sera utilisée pour afficher des résultats » doit être sélectionné pour que l'échelle soit visible lors du paramétrage de l'épreuve.

Tous les intervalles de note (exprimés en pourcentage) de 0 à 100% doivent être couverts par l'échelle.

Pour les élèves seule l'échelle d'évaluation est indiquée sur la copie. Pour l'enseignant, il est possible d'exporter les notes sur 20 et selon l'échelle via l'onglet «Notes» de l'épreuve à laquelle a été associée l'échelle. VIA L'ESPACE GESTION Menu : Paramètres Sous-menu : Échelles d'évaluation

DROITS UTILISATEUR ASSOCIÉS Administrer les échelles d'évaluation

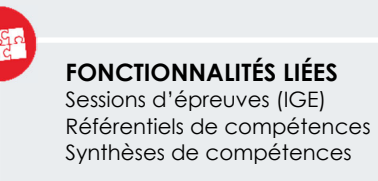